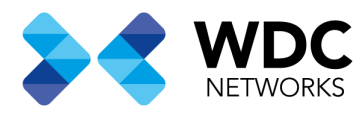

# Configuração do acesso remoto no SR120-A

### Visão Geral

Este documento tem a finalidade de demonstrar os passos para configurar o acesso remoto através da conexão WAN do roteador

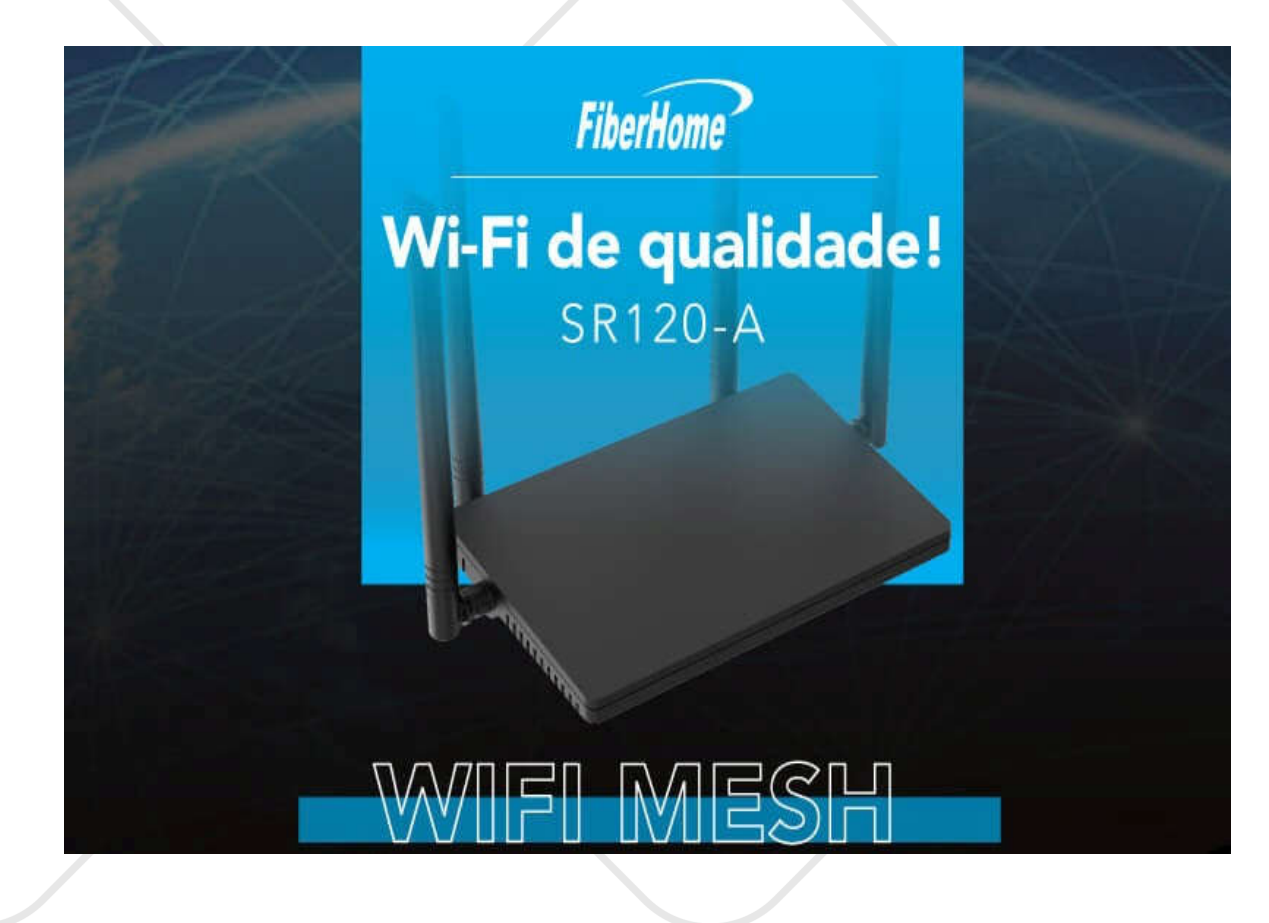

#### Nota: Esse procedimento se aplica ao modelo SR120-A

Escritório Comercial: Rua Gomes de Carvalho, 1609 - 9° andar CEP: 04547-006 - Vila Olímpia, São Paulo - SP. +55 11 3035-3777

Filial Santa Ifigênia: Rua Santa Ifigênia, 555 - 3° andar CEP: 01207-001 - Santa Ifigênia, São Paulo - SP. +55 11 3197-8750 Centro Logístico 1: Rod.Ba, 262 S/N - KM 2,8 Quadra A - CEP: 45658-335 - Iguape, Ilhéus - BA +55 73 3222-5250

Centro Logístico 2: V Urbana, 4466 S/N - Km 1 CEP: 43700-000 - Cia Sul, Simões Filho - BA +55 73 3222-5250

Livetech da Bahia ind e Com SA

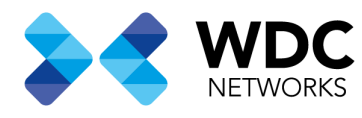

## Configuração do acesso remoto no SR120-A

### **Procedimentos:**

1- Após realizar a configuração da conexão WAN do roteador realize o login com o super usuário default do roteador

User: fiberhome Senha: fiberhome

- 2- Navegue até o menu Advanced Setup→Service Ctrl→Access Control IP Address Configuration
- 3- Cetifique-se que a opção ACLEnable esta ativa conforme a imagem abaixo e clieque em Add

| ribernome            |                              |                     |          |         | A Roemanne   Lagas | a C                                                                                                    |  |  |
|----------------------|------------------------------|---------------------|----------|---------|--------------------|----------------------------------------------------------------------------------------------------|--|--|
| A Home               | Advance Setup / Service Ctrl |                     |          |         |                    |                                                                                                    |  |  |
| 5 Sata -             | Access Control - IP Ad       | dress Configuration |          |         |                    |                                                                                                    |  |  |
| 🕀 Basic Setup —      |                              | 0                   |          |         |                    |                                                                                                    |  |  |
| 🔯 Advance Setup      | Bendce Type                  | Access Direction    | Protocol | P Range | Data               | Method                                                                                                    |  |  |
| · WAN Service        | ATTE                         | LAN                 | Pu4      | Any     | Evable             | Danne                                                                                                    |  |  |
| Teinet Service       | нттр                         | LAN                 | P-6      | Anv     | Enable             | Creen -                                                                                                    |  |  |
| SGH Service          | TELNET                       | LAN                 | Pet      | Any     | Enable             | California                                                                                                    |  |  |
| C SNMP               | 05H                          | LAN                 | 1Py4     | Any     | Erable             | Orima                                                                                                    |  |  |
| SE Gervite Off       | #TP                          | LAN                 | 154      | Ану     | Evable             | Ones                                                                                                    |  |  |
| U CWMP               | TETP                         | LAN                 | (Pot     | Arty    | Enable             | Calese -                                                                                                    |  |  |
| (R) Million          | KMP                          | LAN                 | Po4      | Jery    | Eutre              | Dama                                                                                                    |  |  |
| ER Chathroot Service | SANDA                        | LAN                 | iPyd.    | Any     | Enote              | Conner :                                                                                                    |  |  |
| 11 Application -     | SMP                          | LAN                 | (Pot     | Arry    | Enable             | Date:                                                                                                    |  |  |
| e Management         | KMP                          | WAR                 | (Pot     | Ferry   | Builte             | Own                                                                                                    |  |  |
|                      | HIP                          | WAN                 | Pol      | Jay     | Evalue             | Disco 7                                                                                                    |  |  |
|                      | HITPS                        | WAN                 | Per      | Anv     | Fratie             | Comm.                                                                                                    |  |  |
|                      | 197728                       | DIST                | ~~       |         | and the            | A CONTRACT OF A CONTRACT OF A |  |  |

Escritório Comercial: Rua Gomes de Carvalho, 1609 - 9° andar CEP: 04547-006 - Vila Olímpia, São Paulo - SP. +55 11 3035-3777

Filial Santa Ifigênia: Rua Santa Ifigênia, 555 - 3° andar CEP: 01207-001 - Santa Ifigênia, São Paulo - SP. +55 11 3197-8750 Centro Logístico 1: Rod.Ba, 262 S/N - KM 2,8 Quadra A - CEP: 45658-335 - Iguape, Ilhéus - BA +55 73 3222-5250

Centro Logístico 2: V Urbana, 4466 S/N - Km 1 CEP: 43700-000 - Cia Sul, Simões Filho - BA +55 73 3222-5250

Livetech da Bahia ind e Com SA

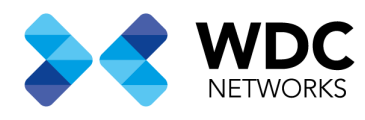

4- Na janela que abriu configue o protocolo, por onde será feita a conexão neste exemplo será pela WAN, tipo do protocolo e habilite a regra na opção **Enable** conforme a imagem abaixo.

**Obs.1:** Os campos **Source IP** servem para fazer um filtro para determinar que somente uma rede específica poderá acessar o roteador via WAN, ao deixar o campo em branco o acesso será permitido para qualquer rede.

**Obs.2:** Adicione regaras para os protocolos HTTP e HTTPS e caso utilize IPV6 deverá criar regras para esse protocolo também.

| FiberHome             | 2 |                                   |                          |                  |             | Atlantares   Legist |          |  |  |  |
|-----------------------|---|-----------------------------------|--------------------------|------------------|-------------|---------------------|----------|--|--|--|
| W Hone                |   | Advance Sinta / Serves Om         |                          |                  |             |                     |          |  |  |  |
| 🚈 Status              |   | Access Control IP Address Continu |                          |                  |             |                     |          |  |  |  |
| 🗄 Basic Sintup        |   | stituis 💽                         | Access Control IP Addres | ss Configuration |             | ×                   |          |  |  |  |
| () Advance Setup      |   | Berke Type                        | Profacel: HTT            | F                |             | Ø                   | (Metod.) |  |  |  |
| 🚊 WAN Sarvice         |   | HER                               | Access Control: WW       |                  |             |                     | Deep     |  |  |  |
| B Trittet Service     |   | HITP                              | IP Protocol Type: IPv4   |                  |             | é.                  | and a    |  |  |  |
| / SSHSeven            |   | TEACT                             | Enable: 💽                |                  |             |                     | 2000     |  |  |  |
| C SMAP                |   | 504                               | Source IP:               |                  | -           |                     | 200      |  |  |  |
| Co. Sanyte Chil       |   | )(##))                            |                          |                  |             |                     | 5eee     |  |  |  |
| III CWMP              |   | THE                               |                          |                  | cantol cont | -                   | -        |  |  |  |
| Files                 |   | - HEMP:                           | LW                       | 154.             | Any         | Lore .              | See.     |  |  |  |
| SI Quality of Service |   | Series.                           | 344                      | Par              | key         | trane .             | arm.     |  |  |  |
| 11 Application        |   | ) and                             | 1AH                      | 8.4              | Ary         | E-44                | Deve.    |  |  |  |
| e Maragement          |   | 124                               |                          | Por              | Any         | Total P             | Trey.    |  |  |  |
|                       |   | ) HTTP:                           | (MANK)                   | Por :            | Any         | Date:               | ( D+++)  |  |  |  |
|                       |   | HTPS                              | nois.                    | Por .            | htt         | Evane -             | -        |  |  |  |
|                       |   |                                   |                          |                  |             |                     |          |  |  |  |

Exemplo regra para HTTP

Escritório Comercial: Rua Gomes de Carvalho, 1609 - 9° andar CEP: 04547-006 - Vila Olímpia, São Paulo - SP. +55 11 3035-3777

Filial Santa Ifigênia: Rua Santa Ifigênia, 555 - 3° andar CEP: 01207-001 - Santa Ifigênia, São Paulo - SP. +55 11 3197-8750 Centro Logístico 1: Rod.Ba, 262 S/N - KM 2,8 Quadra A - CEP: 45658-335 - Iguape, Ilhéus - BA +55 73 3222-5250

Centro Logístico 2: V Urbana, 4466 S/N - Km 1 CEP: 43700-000 - Cia Sul, Simões Filho - BA +55 73 3222-5250

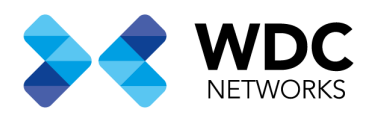

| FiberHome & Mannas ( Laport |  |                                                 |                                                                                                    |               |                                                                                                    |          |         |  |  |  |
|-----------------------------|--|-------------------------------------------------|----------------------------------------------------------------------------------------------------|---------------|----------------------------------------------------------------------------------------------------|----------|---------|--|--|--|
| n Horse                     |  | Alvance Song / Server Cit                       |                                                                                                    |               |                                                                                                    |          |         |  |  |  |
| 11 Status<br>22 Desi:Setus  |  | Access Control — IP Accress Control<br>40. None | Access Control IP Address                                                                                                    | Configuration |                                                                                                    | ×        |         |  |  |  |
| O AdvanceSintup             |  | Dersten Type                                    | Protocol: HTTPS                                                                                                    | 21            |                                                                                                    | 20       | Network |  |  |  |
| WAN Service                 |  | -117                                            | Access Control: WAN                                                                                                    |               |                                                                                                    | 6        | 240a    |  |  |  |
| IB Tense Server             |  | HTTP:                                           | IP Protocol Type: IP14                                                                                                    |               |                                                                                                    | •        | State   |  |  |  |
| # S9tSevce                  |  | TUHT                                            | Enable:                                                                                                    |               |                                                                                                    |          | 2494    |  |  |  |
| ill some                    |  | 304                                             | Bource IP:                                                                                                    |               |                                                                                                    |          |         |  |  |  |
| 10 Televis Chill            |  | 115                                             |                                                                                                    |               |                                                                                                    |          | Calma   |  |  |  |
| al CAMP                     |  | 1919                                            |                                                                                                    |               | cancel con                                                                                                    | ini j    | Sim     |  |  |  |
| To Log                      |  | 1.24                                            | -                                                                                                    | 194           | 444                                                                                                    | frame .  | 25654   |  |  |  |
| = Quality of Service        |  | anda.                                           | 1.00                                                                                                    | 84            | and the second second s | traine . | -       |  |  |  |
| 12 (Application)            |  | IINNAIT.                                        | 1000011                                                                                                    | 104           | 200                                                                                                    | End.Ht.  | Dens.   |  |  |  |
| in Monaperment              |  | (KMP)                                           |                                                                                                    | Por C         | 1999                                                                                                    | tion"    |         |  |  |  |
|                             |  | (ame)                                           |                                                                                                    | Pot           | 14                                                                                                    | have:    | 2000    |  |  |  |
|                             |  | arme                                            | Owner Control of Control of Contr | (164)         | - 100                                                                                                    | frame .  | 2244    |  |  |  |
|                             |  |                                                 |                                                                                                    |               |                                                                                                    |          |         |  |  |  |

**Exemplo regra HTTPS** 

5- Após criar as regras verifique o IP que foi atribuído a WAN do roteador e acesse usando https:// IP do roteador

Data de criação: 05/08/2021. Suporte técnico WDC Networks.

Escritório Comercial: Rua Gomes de Carvalho, 1609 - 9° andar CEP: 04547-006 - Vila Olímpia, São Paulo - SP. +55 11 3035-3777

Filial Santa Ifigênia: Rua Santa Ifigênia, 555 - 3° andar CEP: 01207-001 - Santa Ifigênia, São Paulo - SP. +55 11 3197-8750 Centro Logístico 1: Rod.Ba, 262 S/N - KM 2,8 Quadra A - CEP: 45658-335 - Iguape, Ilhéus - BA +55 73 3222-5250

Centro Logístico 2: V Urbana, 4466 S/N - Km 1 CEP: 43700-000 - Cia Sul, Simões Filho - BA +55 73 3222-5250

Livetech da Bahia ind e Com SA